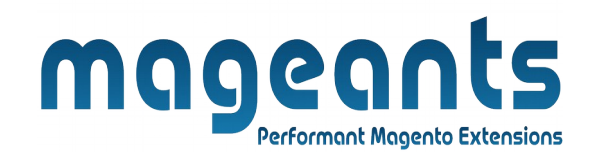

# mageants

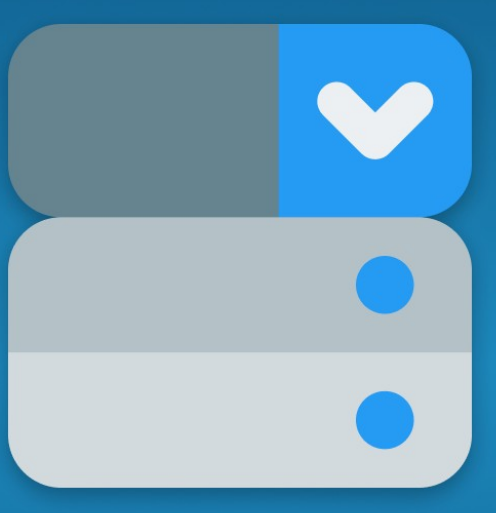

# QUANTITY DROPDOWN

MAGENTO 2

# **Quantity Dropdown** – Magento 2

#### **USER MANUAL**

Supported Version: 2.0, 2.1, 2.2, 2.3, 2.4

www.mageants.com

support@mageants.com

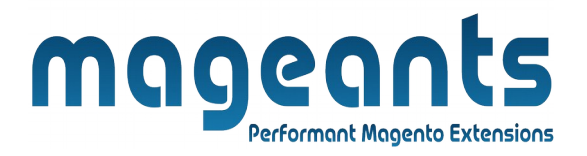

# **Table Of Contents**

| Preface                                                                                                    | 3      |
|----------------------------------------------------------------------------------------------------|--------|
| Installation                                                                                               | 4      |
| Option 1: Magento 2 install extension using COMMAND LINE<br>Option 2: Magento 2 install extension manually | 4<br>5 |
| Backend Example                                                                                            | 6      |
| Frontend Example                                                                                           | 11     |

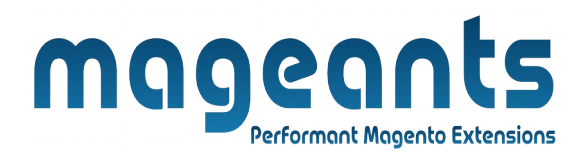

#### **Preface:**

Mageants QuantityDropdown, allow customers just input number of product they want in a quantity box. however this default function can not allow store owners to set fix quantity as they want for promoted or marketing. To solve this issue for store owners Mageants Developed Quantity Dropdown for Magento 2 Extension to help store owners to save more additional costs by showing quantity dropdown list with configured quantity number.

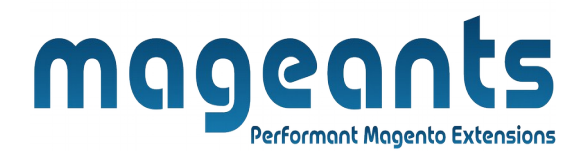

#### Installation:

There are two ways of installing extension in magento2.

Using COMMAND LINE.
 Manually install extension.

**Option 1:** Magento 2 install extension using COMMAND LINE (Recommended).

Follow below steps to install extension from the command line.

- Step 1: Download the extension and unzip it.
- **Step 2:** Upload it to code directory in your magento installation's app directory. If code directory does not exists then create.
- **Step 3:** Disable the cache under System  $\rightarrow$  Cache Management.
- Step 4: Enter the following at the command line: php bin/magento setup:upgrade php bin/magento setup:static-content:deploy
- Step 5: Once you complete above steps log out and log in back to the admin panel and switch to Store → Configuration → Mageants → Quantity Dropdown. The module will be displayed in the admin panel.

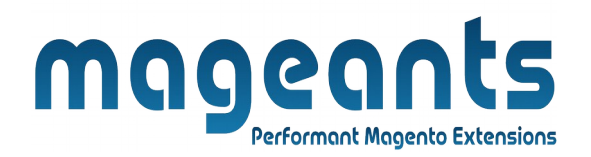

- **Option 2:** Magento 2 install extension manually.
- **Step 1:** Download the extension and unzip it.
- **Step 2:** Upload it to code directory in your magento installation's app directory. If code directory does not exists then create.
- Step 3: Disable the cache under System → Cache Management Edit app/etc/config.php file and add one line code: 'Mageants QuantityDropdown' → 1
- **Step 4:** Disable the cache under System → Cache Management
- Step 5: Once you complete above steps log out and log in back to the admin panel and switch to Stores → Configuration → Mageants → QuantityDropdown, the module will be displayed in the admin panel.

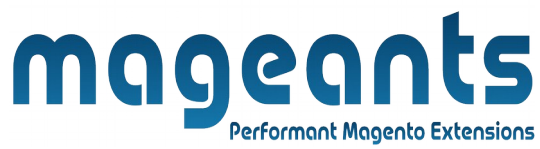

## **Backend Example:-**

After Installation of Extension login to magento admin panel to set configuration of the extension.

#### **Extension Configuration**

As per below screen shot you can set all the settings here.

You can find configuration at Stores -> Configuration -> Mageants -> Quantity Dropdown .

| Store View: Default Config 👻 👔               | Save Config                                      |
|----------------------------------------------|--------------------------------------------------|
| MAGEANTS ^ Quentity Dropdown Configuration   | Here Admin can Enabled<br>and Disabled Extension |
| Quentity Dropdown Here Admin can             | Yes Here Admin can                               |
| GENERAL Set Qty Value Default Quantity Value | custom Value • set Qty value                     |
| CATALOG Here Admin can allow Custom Value    | , 5,10,15,20,25,30,40,50 Which is Display on     |
| SECURITY CUSTOM Qty value                    | Ves QtyDropdown                                  |
| CUSTOMERS from QtyDropdown<br>Here Admin can | Add Qty which you want Here Admin can            |
| SALES Show and remove                        | Which is display                                 |
| MAGEPAL QtyDropdown from Show Price In Lis   | price per item                                   |
| YOTPO searchpage                             | Here Admin can set                               |
| ENGAGEMENT CLOUD ~                           | price of product<br>with Qty value               |
| SERVICES ~                                   |                                                  |
|                                              |                                                  |
|                                              |                                                  |

## **Quantity Dropdown configurations :-**

www.mageants.com

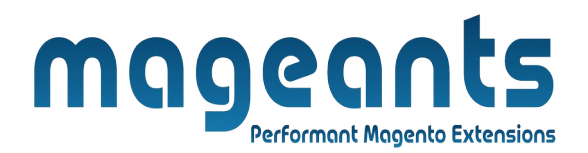

**Enable :** Here you can enable and disable module from back end.

Default Quantity Value : here admin can select defaule Qty value

**Custom value :** if admin want to configure fixed quantities for the quantity dropdown list.

**Use Product Quantity Increment Value**: if admin set quantity increment for the quantity dropdown list. Then displayed Qtybx.

**Custom Value**: Add number of quantity you want for customers to choose from the list of quantity.

**Enable Qty Option**: select Yes to enable this function or select No to disable it. In case admin select Yes, you need to enter a sentence to be displayed in the dropdown list. Customers can choose another quantity to purchase instead of choosing from the available list.

**Display on Product List Page**: select Yes if you want to show quantity dropdown list on the product list page and product search page If not, please select No.

**Show Price In List**: select one of the following options to display the price in the quantity drop down list.

- 1. Price Per Item
- 2. Total Price
- 3. None

| Attribute Set Bag     Product Name   [gots]   SKU   24-MB01   [gots]   Price   \$ 34.00   [gots]   Advanced Pricing   Tax Class   None   (wetowie)   [gots]   Advanced Pricing   Guantity   [gots]   Advanced Inventory   Stock Status   (wetowie)   Veight   Ustative viewy   Catalog Search   [gots]   Set Product as New From   (wetowie)   To                                                                                                    |                                      |                                                   |            |
|----------------------------------------------------------------------------------------------------|--------------------------------------|---------------------------------------------------|------------|
| Product Name jous Duffle Bag   SKU 24-MB01   igroad 24-MB0   Price \$ 34.00   Advanced Pricing   Tax Class None   Viebolei 100   Advanced Inventory   Stock Status Out of Stock <   Weight Ibs   Visibility Catalog, Search   Visibility Catalog, Search   Visibility Catalog, Search   Vertice igoolar Igoolar   Set Product as New From Image: To                                                                                                    | Attribute Set                        | Bag                                               |            |
| SKU •   Igoball •   Price •   Status •   Advanced Pricing   Tax Class •   Igoball •   Quantity 100   Igoball •   Advanced Inventory   Stock Status •   Ut of Stock •   Igoball •   Veight •   Igoball •   Veight •   Igoball •   Veight •   Igoball •   Veight •   Igoball •   Veight •   Igoball •   Store view) •   Gear * Bags * •   To                                                                                                    | Product Name<br>[store view]         | Joust Duffle Bag                                  |            |
| Price \$ 34.00   Igobal Advanced Pricing   Tax Class None   Quantity 100   Igobal Advanced Inventory   Stock Status Out of Stock   Igobal Ibs   This item has weight Ibs   Visibility Catalog, Search   Igobal Icategories   Igobal Icategories   Igobal Icategories   Igobal To                                                                                                    | SKU <del>3</del><br>[global]         | : 24-MB01                                         |            |
| Intervention   Intervention   Intervention <td>Price 7<br/>[global]</td> <td>\$ 34.00<br/>Advanced Pricing</td> <td></td>                                                                                                    | Price 7<br>[global]                  | \$ 34.00<br>Advanced Pricing                      |            |
| Quantity 100   Iglobal Advanced Inventory   Stock Status Out of Stock •   Iglobal Ibs   Weight Ibs   Iglobal Catalog, Search •   Visibility Catalog, Search •   Iglobal Image: Search •   Set Product as New From Image: To                                                                                                    | Tax Class<br>[website]               | None                                              |            |
| Stock Status   [global]     Weight   [global]     New Category     Set Product as New From     [website]     To                                                                                                    | Quantity<br>[globai]                 | 100<br>Advanced Inventory                         |            |
| Weight<br>[global]       Ibs       This Item has weight         Visibility<br>[store view]       Catalog, Search         Categories<br>[global]       Gear × Bags ×       •       New Category         Set Product as New From<br>[website]       To       Image: Categories for the second second seco                                                                                                    | Stock Status<br>[global]             | Out of Stock 💌                                    |            |
| Visibility<br>[store view]     Catalog, Search       Categories<br>[global]     Gear × Bags ×     Vew Category       Set Product as New From<br>[website]     To                                                                                                    | Weight<br>[giobal]                   | Ibs This item has weight •                        |            |
| Categories     Gear × Bags ×     •     New Category       Set Product as New From<br>(website)     Image: To     Image: To                                                                                                    | Visibility<br>[store view]           | Catalog, Search 💌                                 |            |
| Set Product as New From                                                                                                    | Categories<br>[global]               | Gear × Bags × • • New Category                    |            |
|                                                                                                    | Set Product as New From<br>[website] | To E                                              |            |
| Country of Manufacture<br>[website]                                                                                                    | Country of Manufacture<br>[website]  | Here Admin can also set<br>Qty value for specific |            |
| Quantity Dropdown Value                                                                                                    | Quantity Dropdown Value<br>[global]  | Custom Value                                      |            |
| Custom Value(x,y,z)<br>[global] 5,10,15,20,30,40,50,55,60,70 Here Admin can                                                                                                    | Custom Value(x,y,z)<br>[giobal]      | 5,10,15,20,30,40,50,55,60,70                      | n add      |
| Activity<br>Igioball<br>Activity<br>Igioball<br>Activity<br>Activity<br>Igioball<br>Activity<br>Igioball<br>Activity<br>Activity<br>Igioball<br>Activity<br>Activity<br>Activi |                                      |                                                   | ue 10<br>F |
|                                                                                                    | Activity<br>[global]                 | Outdoor Specific product                          | L          |

|                                      | monanata                                               |       |
|--------------------------------------|--------------------------------------------------------|-------|
|                                      |                                                        |       |
| - Admin can also set                 | configuration Qty value for specific products as per t | below |
| screen shot.                         |                                                        |       |
|                                      |                                                        |       |
| oust Duffle Bag                      | ← Back Add Attribute Save                              | •     |
| Attribute Set                        | Bag                                                    |       |
| Product Name *<br>[store view]       | Joust Duffle Bag                                       |       |
| SKU *<br>[globai]                    | 24-MB01                                                |       |
| Price *<br>[global]                  | \$ 34.00                                               |       |
| Tax Class                            | Advanced Pricing                                       |       |
| [website]                            | 100                                                    |       |
| [globai]                             | Advanced Inventory                                     |       |
| Stock Status<br>[global]             | Out of Stock 💌                                         |       |
| Weight<br>[global]                   | lbs This item has weight 🔻                             |       |
| Visibility<br>[store view]           | Catalog, Search 🔹                                      |       |
| Categories<br>[global]               | Gear × Bags × • New Category                           |       |
| Set Product as New From<br>[website] | То                                                     |       |
| Country of Manufacture<br>[website]  | Admin can also set configration                        |       |
| (global)                             | 5 10 15 20 30 40 50 55 60 70                           |       |
| (giobar)<br>Activity                 | Hike                                                   |       |
| [globai]                             | Outdoor                                                |       |
|                                      |                                                        |       |
|                                      |                                                        |       |
|                                      |                                                        |       |
|                                      |                                                        |       |
|                                      |                                                        |       |
|                                      |                                                        |       |
|                                      |                                                        |       |
| www.mageants.com                     | support@mageants.com                                   | 9     |

| oust Duffle Bag                      | ← Back Add Attribute Save ▼                                                                                 |    |
|--------------------------------------|----------------------------------------------------------------------------------------------------|----|
| Attribute Set                        | Bag                                                                                                    |    |
| Product Name *<br>[store view]       | Joust Duffle Bag                                                                                            |    |
| SKU *<br>[global]                    | 24-MB01                                                                                                    |    |
| Price *<br>[giobal]                  | \$ 34.00                                                                                                    |    |
| Tax Class                            | None                                                                                                    |    |
| [website]<br>Quantity                | 100                                                                                                    |    |
| [Sinnai]                             | Advanced Inventory                                                                                          |    |
| Stock Status<br>[global]             | Out of Stock 💌                                                                                              |    |
| Weight<br>[global]                   | Ibs This item has weight                                                                                    |    |
| Visibility<br>[store view]           | Gear X Bars X V V New Category                                                                              |    |
| [giobai]<br>Set Product as New From  |                                                                                                    |    |
| [website]<br>Country of Manufacture  |                                                                                                    |    |
| (website)<br>Quantity Dropdown Value | Use Product Qauntity Increment Value   Admin can also set product increment  Qty value for specific product |    |
| Custom Value(x,y,z)<br>[global]      | 5,10,15,20,30,40,50,55,60,70                                                                                |    |
| Activity<br>[global]                 | Hike                                                                                                    |    |
|                                      |                                                                                                    |    |
| www.mageants.com                     | support@mageants.com                                                                                        | 10 |

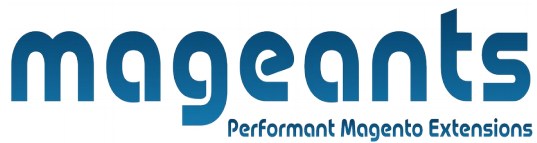

#### **Frontend Example:-**

- Here Customer can choose qty from QtyDropdown as pr below screenshot

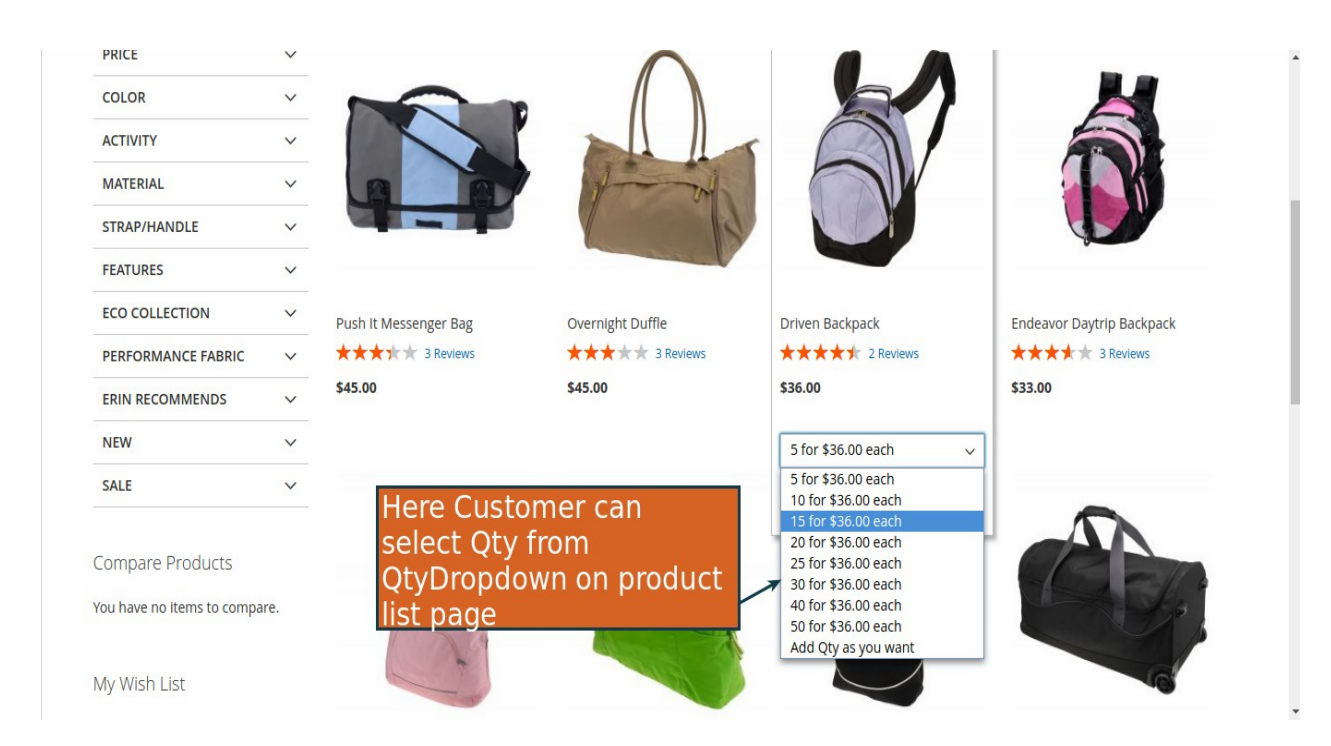

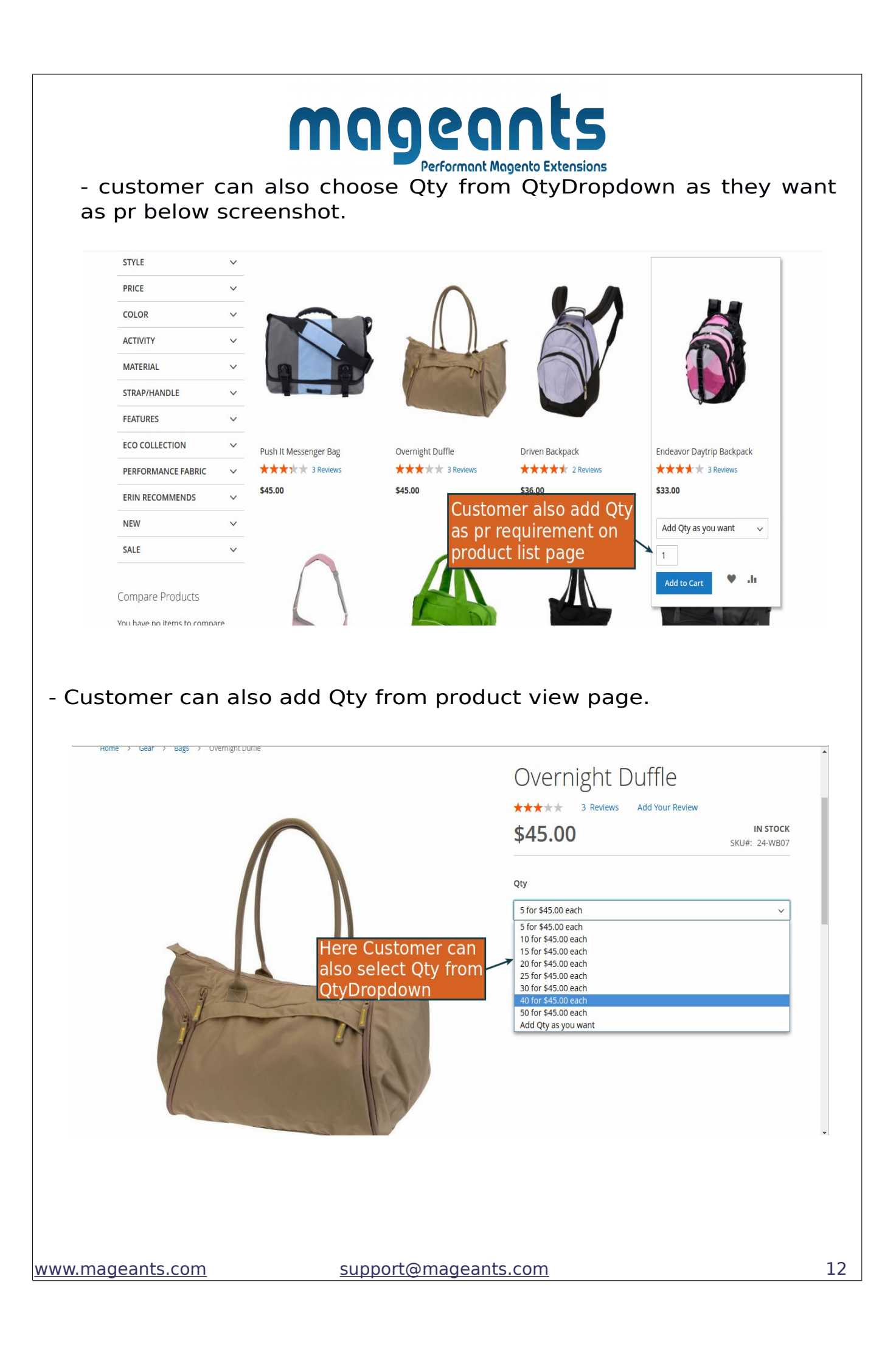

| → Gear → Bags → Overnight Duffle                                    | Overnight Duffle                                                     |
|---------------------------------------------------------------------|----------------------------------------------------------------------|
|                                                                     | ★★★★ 3 Reviews Add Your Review                                       |
|                                                                     | \$45.00 IN STOCK<br>SKU#: 24-WB07                                    |
| Here Customer ca                                                    |                                                                      |
| add Qty as pr                                                       | Add Qty as you want                                                  |
| view page                                                           |                                                                      |
| A A A A                                                             | Add to Cart                                                          |
|                                                                     | ADD TO WISH LIST                                                     |
|                                                                     |                                                                      |
|                                                                     |                                                                      |
| 🚫 LUMA                                                              | Search entire store here Q 🦉 S                                       |
| What's New Women $\vee$ Men $\vee$ Gear $\vee$ Training $\vee$ Sale | 5 item in Cart Cart Subtotal : \$225.00                              |
| Home > Gear > Bags > Overnight Duffle                               | Proceed to Checkout                                                  |
| You added Overnight Duffle to your shopping cart.                   | Overnight Duffle                                                     |
|                                                                     | Overni et s45.00<br>Oty:                                             |
|                                                                     | change Qty from                                                      |
|                                                                     | OtyDropdown after 15                                                 |
| $\bigcap$                                                           | Addtocart product                                                    |
| $\bigcap$                                                           | Addtocart product                                                    |
|                                                                     | Addtocart product         20           5 for \$45.00 each         25 |
|                                                                     |                                                                      |

|                                                                                   | A                                                                                                    |                                                                                |                              |                                | Search entire store here                | Q 🖢 5             |
|-----------------------------------------------------------------------------------|----------------------------------------------------------------------------------------------------|--------------------------------------------------------------------------------|------------------------------|--------------------------------|-----------------------------------------|-------------------|
| What's New V                                                                      | Vomen 🗸 Men 🗸 Gear 🗸 Training                                                                                                    | g ∨ Sale                                                                       |                              |                                |                                         |                   |
| Shoppi                                                                            | ng Cart                                                                                                    |                                                                                |                              |                                |                                         |                   |
| Item                                                                              |                                                                                                    | Price                                                                          | Qty                          | Subtotal                       | Summary                                 |                   |
|                                                                                   | Driven Backpack                                                                                                    | \$36.00 5 for \$36.00 ea                                                       | ach 🗸                        | \$180.00                       | Estimate Shipping and Tax               | ~                 |
|                                                                                   | unterner een else sh                                                                                                    | 5 for \$36.00 ea<br>10 for \$36.00 e<br>15 for \$36.00 e                       | ach<br>each<br>each          |                                | Subtotal                                | \$180.00          |
| Qt                                                                                | ty from QtyDropdow                                                                                                    | ange 20 for \$36.00 e<br>(n on 25 for \$36.00 e<br>30 for \$36.00 e            | each<br>each<br>each         |                                | Order Total                             | \$180.00          |
| ch                                                                                | neckout/cart page                                                                                                    | 40 for \$36.00 e<br>50 for \$36.00 e<br>Add Oty as you                         | each<br>each                 |                                | Proceed to Chec                         | kout              |
|                                                                                   |                                                                                                    |                                                                                |                              |                                | Check Out with Multiple A               | Addresses         |
| Custon<br>s pr be                                                                 | ner can also ac<br>low screensho                                                                                                    | d Qty as th<br>t.                                                              | ney wan                      | t from                         | checkout/c                              | art pa            |
| Custon<br>s pr be                                                                 | ner can also ac<br>low screensho<br>1A                                                                                                    | dd Qty as th<br>t.                                                             | ney wan                      | t from                         | checkout/c                              | art pa            |
| Apply Discount C<br>Custon<br>s pr be<br>C LUN<br>What's New W                    | ode ~<br>ner can also ac<br>low screensho<br>1A                                                                                                    | dd Qty as th<br>t.<br>g v Sale                                                 | ıey wan                      | t from                         | checkout/c                              | art pa            |
| Apply Discount C<br>Custon<br>s pr be<br>C LUN<br>What's New W<br>Shoppir         | ode ~<br>ner can also ac<br>low screensho<br>1A<br>lomen ~ Men ~ Gear ~ Trainin<br>ng Cart                                                                               | dd Qty as th<br>t.<br><sub>g v Sale</sub>                                      | ney wan                      | t from                         | checkout/c                              | art pa            |
| Apply Discount C<br>Custon<br>s pr be<br>C LUN<br>What's New W<br>Shoppir<br>Item | ner can also ac<br>low screensho<br>1A<br>men v Men v Gear v Trainin<br>ng Cart                                                                                          | dd Qty as th<br>t.<br>g v Sale<br>Price                                        | ney wan                      | t from                         | checkout/c                              | art pa            |
| Apply Discount C<br>Custon<br>s pr be<br>C LUN<br>What's New W<br>Shoppir<br>Item | ner can also ac<br>low screensho<br>1A<br>men v Men v Gear v Trainin<br>ng Cart                                                                                          | dd Qty as th<br>t.<br>g v Sale<br>Price<br>\$38.00                             | ney wan<br>Qty<br>Qty Option | t from                         | Checkout/c                              | art pa            |
| Apply Discount C<br>Custon<br>s pr be<br>C LUN<br>What's New W<br>Shoppin<br>Item | ner can also ac<br>low screensho<br>1A<br>men v Men v Gear v Trainin<br>ng Cart<br>Crown Summit Backpack                                                                 | dd Qty as th<br>t.<br>g v Sale<br>Price<br>\$38.00                             | ney wan<br>Qty Option v      | t from<br>subtotal<br>\$190.00 | Checkout/C                              | art pa<br>\vec{1} |
| Apply Discount C<br>Custon<br>s pr be<br>C LUN<br>What's New W<br>Shoppin<br>Item | ode ~<br>ner can also ac<br>low screensho<br>1A<br>Image Cart<br>Crown Summit Backpack<br>Customer Can also ad<br>requirement on checke                                  | dd Qty as th<br>t.<br>g v Sale<br>Price<br>\$38.00 0<br>d Qty as per 1<br>put/ | ney wan<br>Qty Option v      | t from<br>subtotal<br>\$190.00 | Checkout/C                              | x × ×             |
| Apply Discount C<br>Custon<br>s pr be<br>C LUN<br>What's New W<br>Shoppin<br>Item | ner can also ac<br>low screensho<br>1A<br>men v Men v Gear v Trainin<br>ng Cart<br>Crown Summit Backpack<br>Customer Can also ad<br>requirement on checked<br>cart page. | dd Qty as th<br>t.<br>g v Sale<br>Price<br>\$38.00 0<br>d Qty as per 1<br>put/ | ney wan<br>Qty Option v      | t from<br>Subtotal<br>\$190.00 | Checkout/C                              | x × × × \$190.00  |
| Apply Discount C<br>Custon<br>s pr be<br>C LUN<br>What's New W<br>Shoppin<br>Item | ner can also ac<br>low screensho<br>1A<br>1<br>ng Cart<br>Crown Summit Backpack<br>Customer Can also add<br>requirement on checked<br>cart page.                         | dd Qty as th<br>t.<br>g v Sale<br>Price<br>\$38.00 0<br>d Qty as per<br>put/   | ney wan<br>Qty Option v      | t from<br>subtotal<br>\$190.00 | Checkout/C<br>Search entire store here. | eckout            |

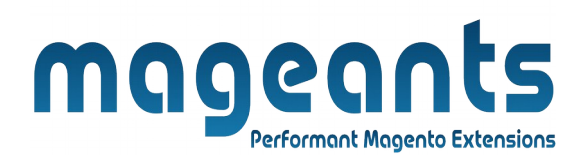

Should you have any questions or feature suggestions, please contact us at: http://mageants.com/contactus

Your feedback is absolutely welcome!